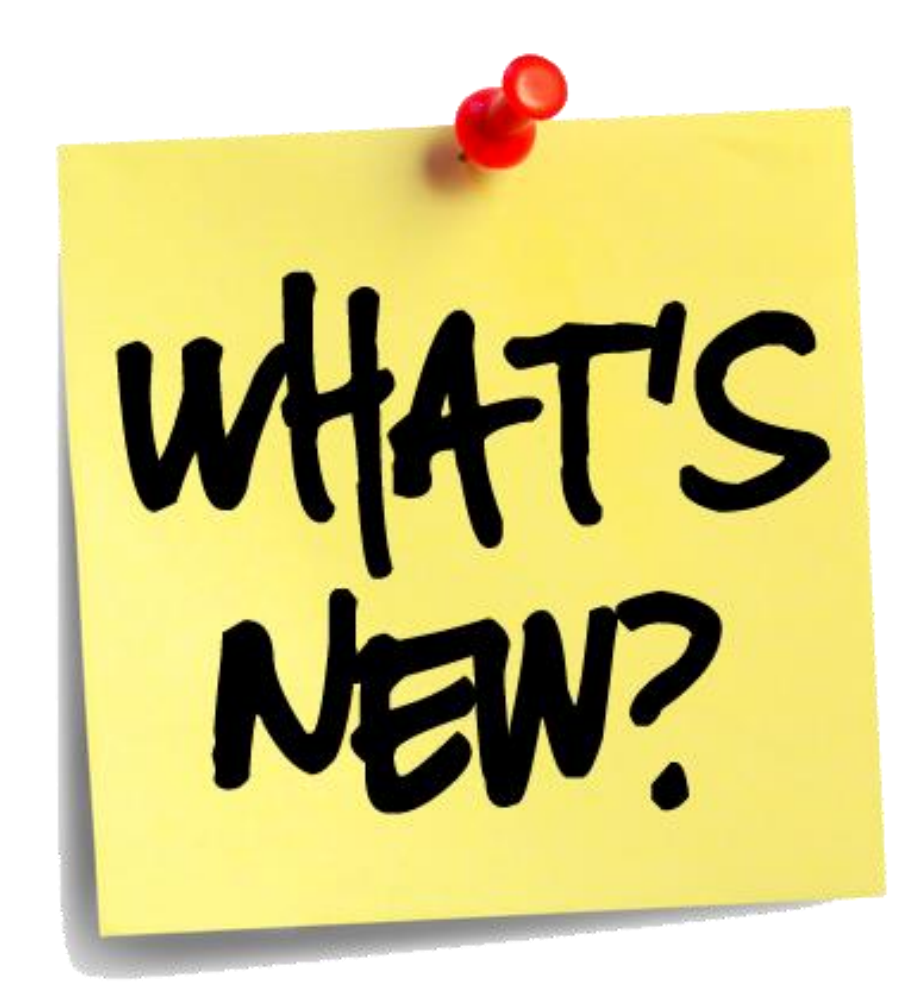

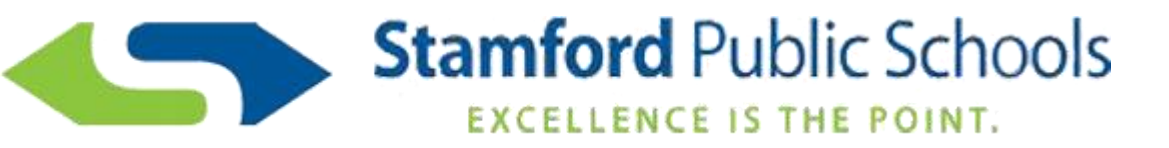

# Prior Approval & Extra Service Vouchers

POWERED BY

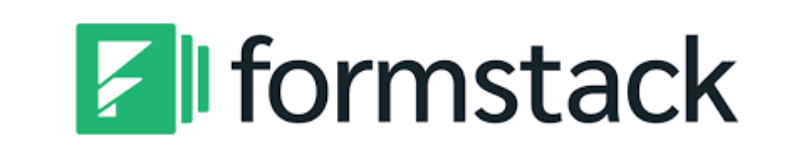

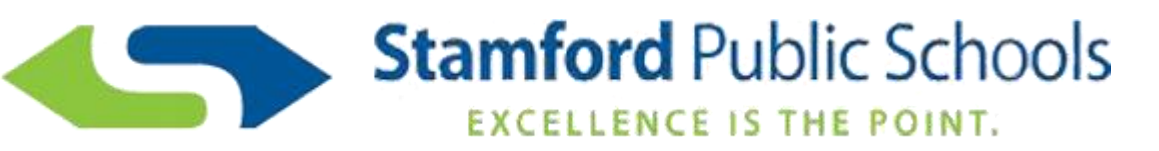

Payment Workflow

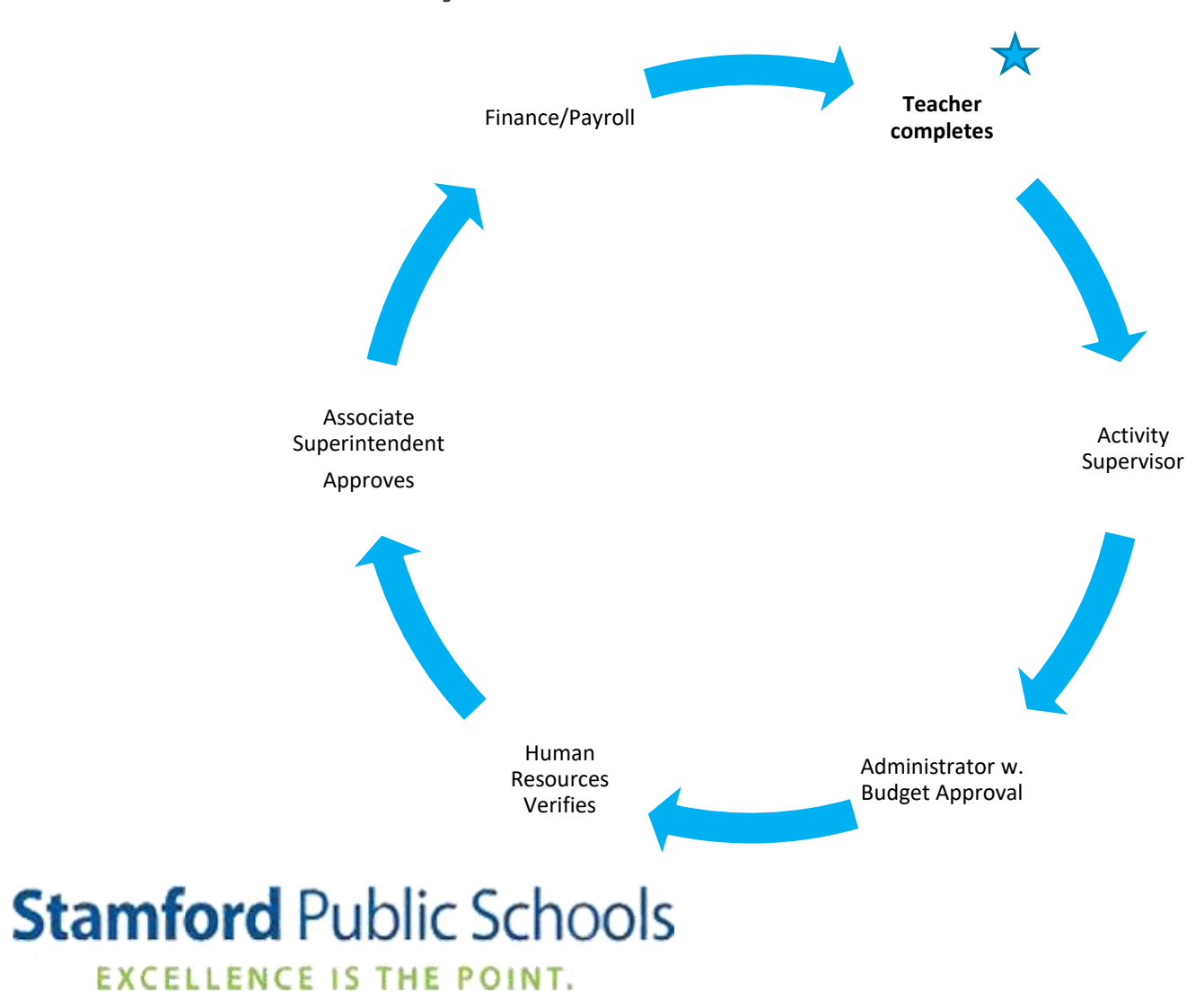

# **Teacher Benefits**

Available via web, mobile or tablet!

Easier to enter as you go

Smart form = will typically remember the device and can auto-populate responses

Faster processing allows faster payment

Email updates along the way

Less room for errors

No more wondering if you were paid

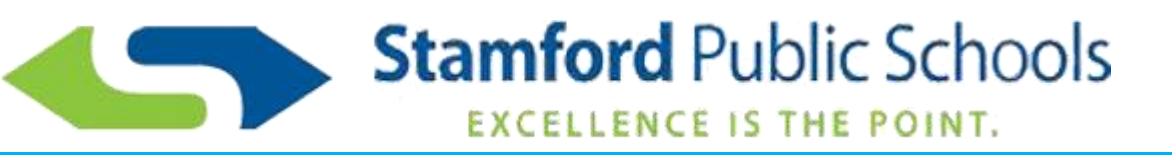

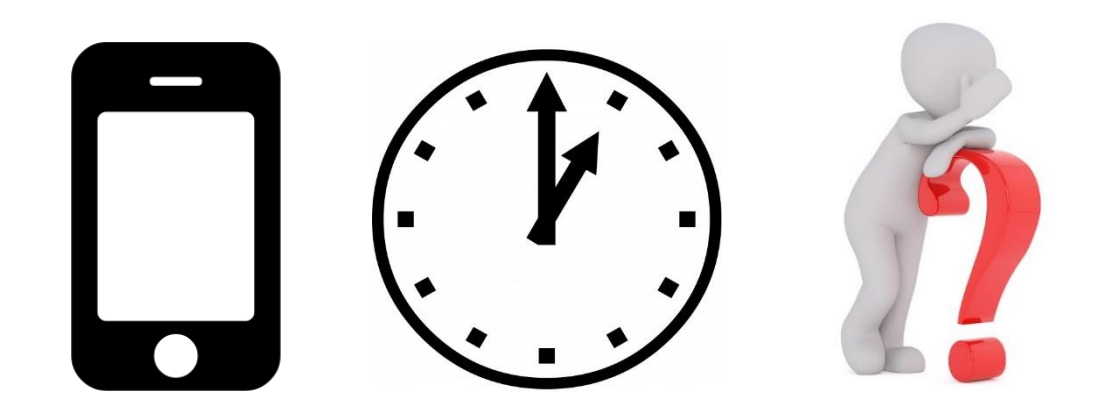

#### https://www.stamfordpublicschools.org C ← $\rightarrow$

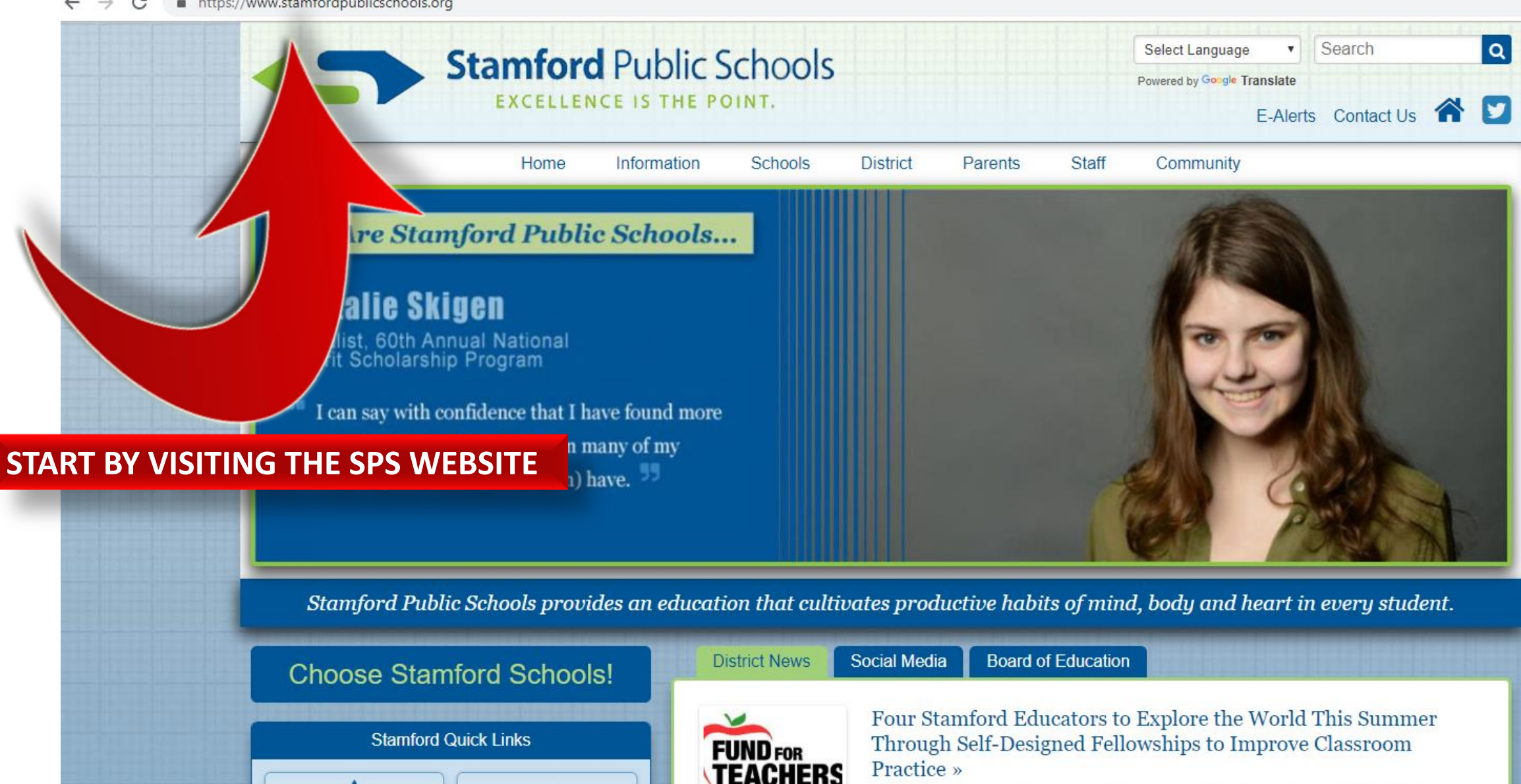

In Anall the Della Foundation arounded Found for Teachers (FET) and second

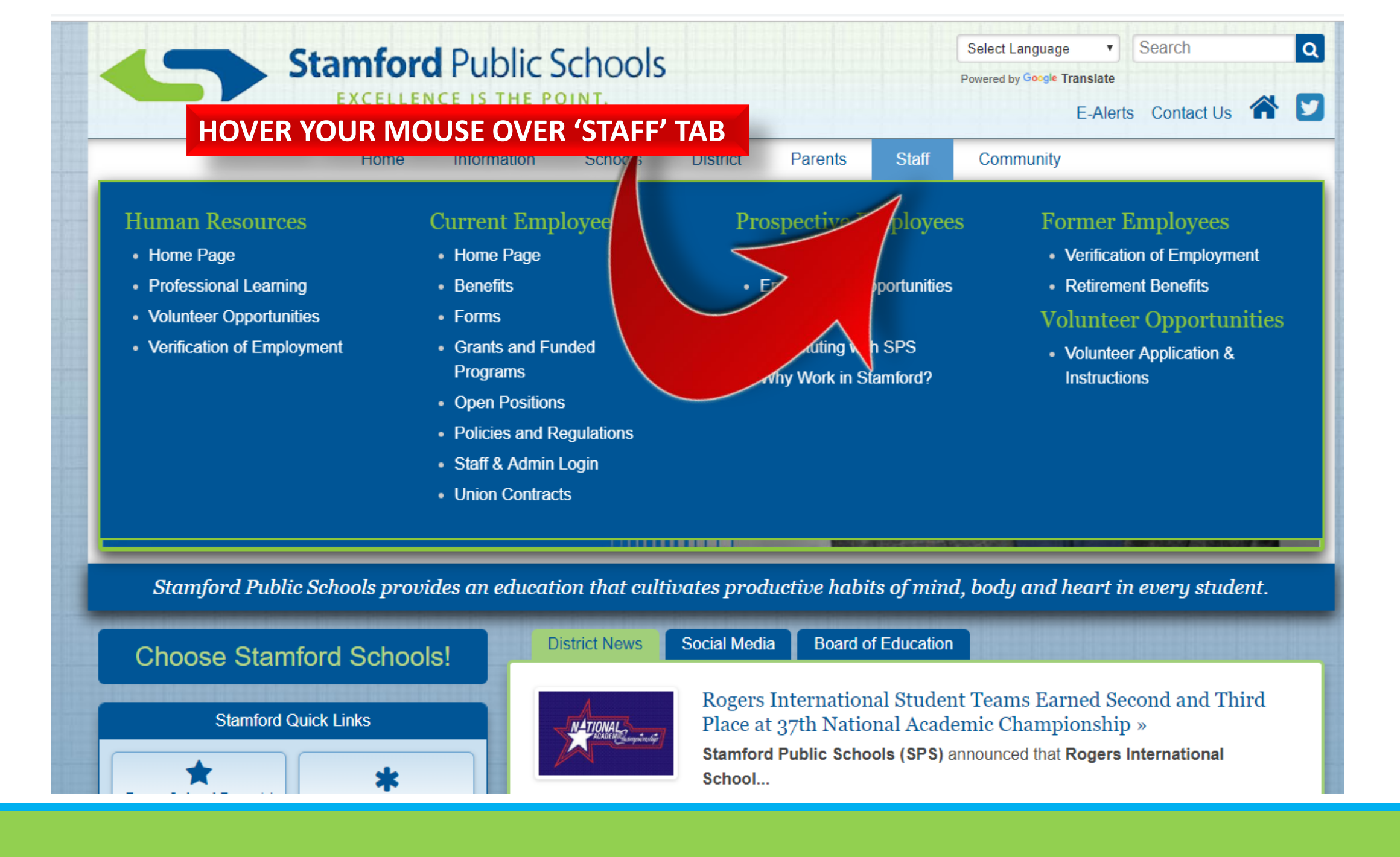

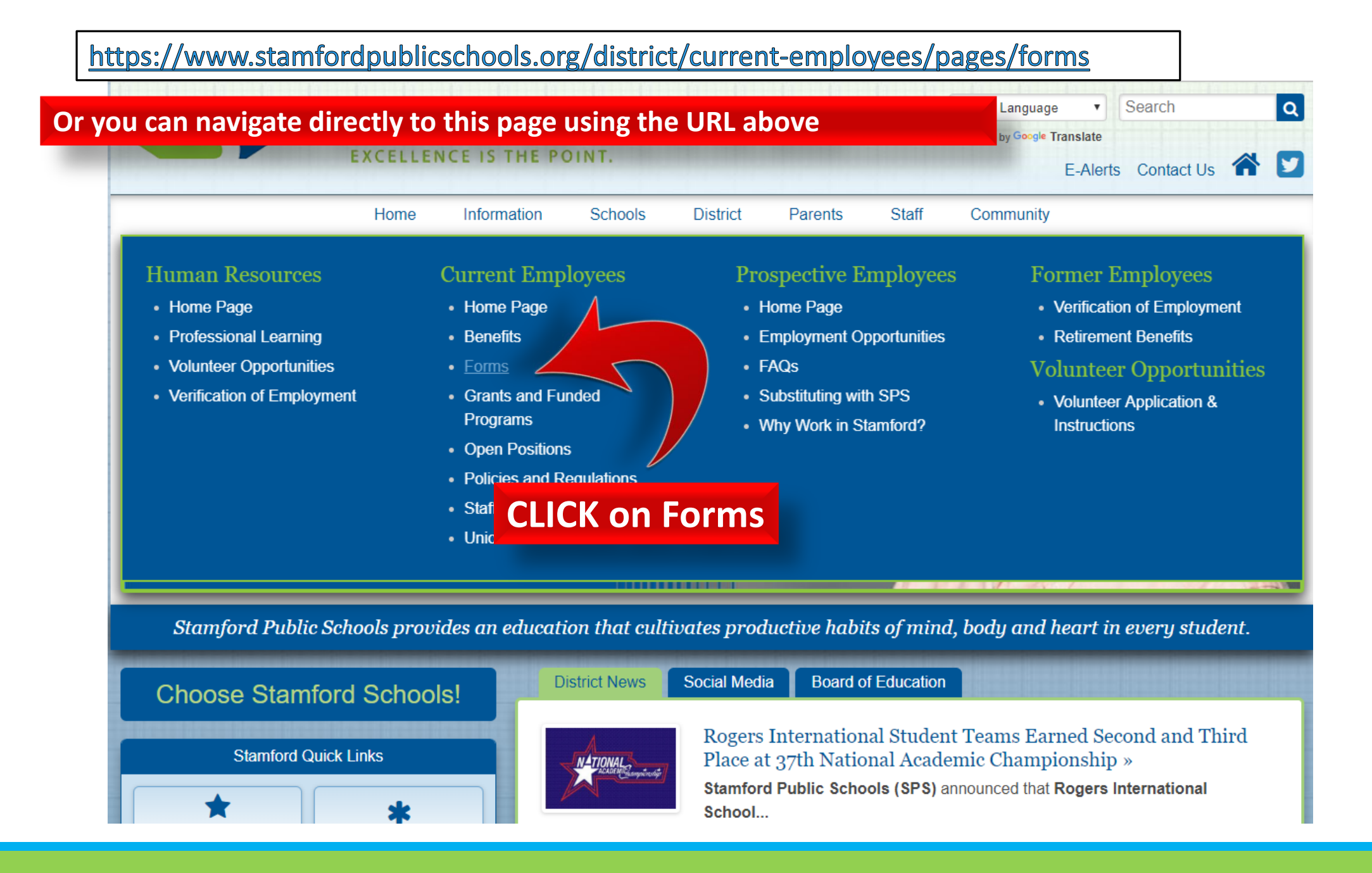

Stamford Public Schools provides an education that cultivates productive habits of mind, body and heart in every student.

| Aesop Information                           | Home » District » Human Resources » Current Employees                            |
|---------------------------------------------|----------------------------------------------------------------------------------|
| Benefits                                    | Forms                                                                            |
| Board of Education Administrative Contracts | FOILIS                                                                           |
| Certification Resources                     | Benefits Forms                                                                   |
| Childcare Scholarships                      | Childcare Scholarship Forms                                                      |
| Family and Medical Leave Act (FMLA)         |                                                                                  |
| Federal Regulations                         | Community Concerns Reporting Form                                                |
| Forms                                       | Employee Information Change Form *** For address, name, and phone number changes |
| HR Newsletters                              | Leave of Absence Forms                                                           |
| Open Positions                              | Family and Medical Leave Act Forms                                               |
| ParaPro Assessm                             | nder: Before                                                                     |
| Policy Handbook                             | × Withholdings)                                                                  |
| Salary Reclassific Paymer                   | nt is authorized-                                                                |
| Staff & Admin Log Prior Ann                 | proval is required im                                                            |
| TEAM Program                                | Form (SEA Only) - return to man Resources by August 14, 2019                     |
| Tuition Reimbursement                       | Teacher Extra Service Forms (SEA Only)                                           |
| Union Contracts                             |                                                                                  |
| Verification of Employment                  | Authorization Voucher for Payment for Extra Services                             |
| Workers' Compensation                       |                                                                                  |
|                                             | Salary Reclassification Forms                                                    |
|                                             |                                                                                  |

### Or you can navigate directly to this page using this URL

# n**ford** Public Schools

EXCELLENCE IS THE POINT.

# Authorization Voucher for Payment for Extra Services

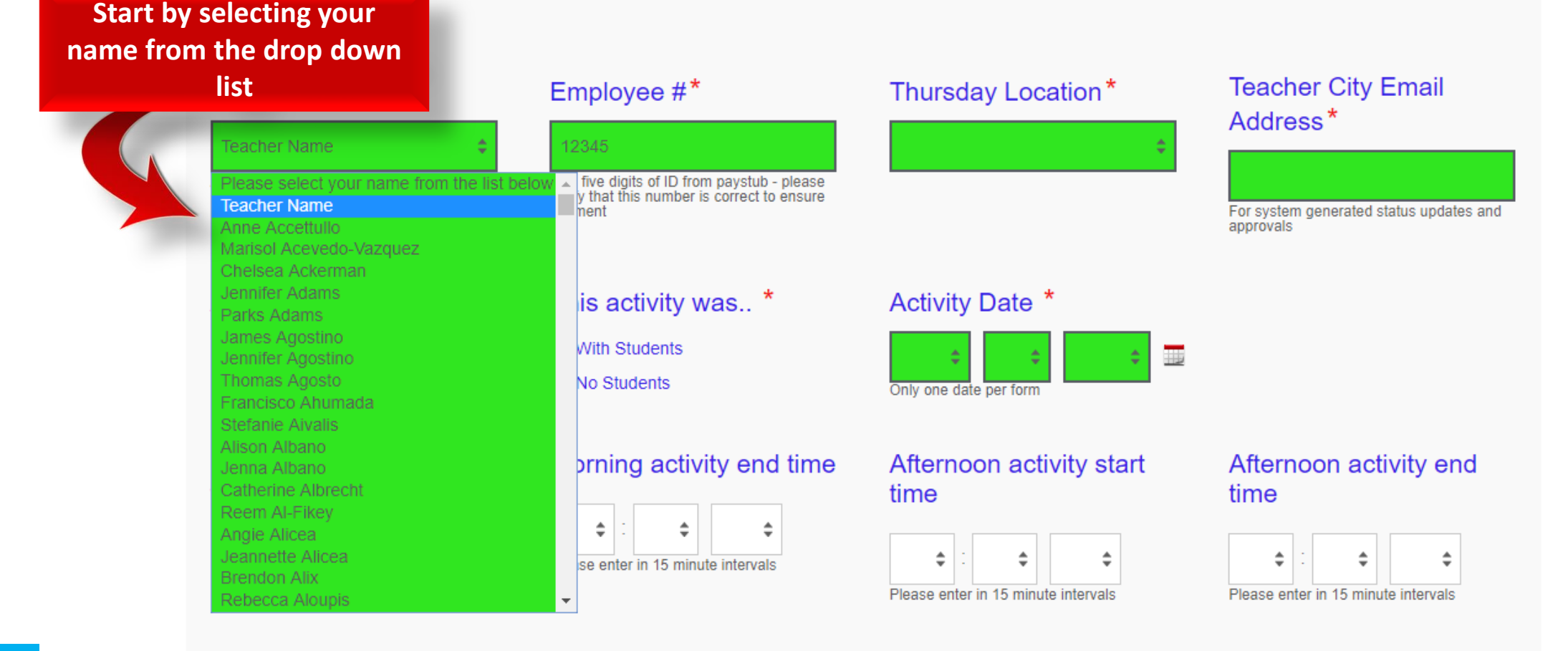

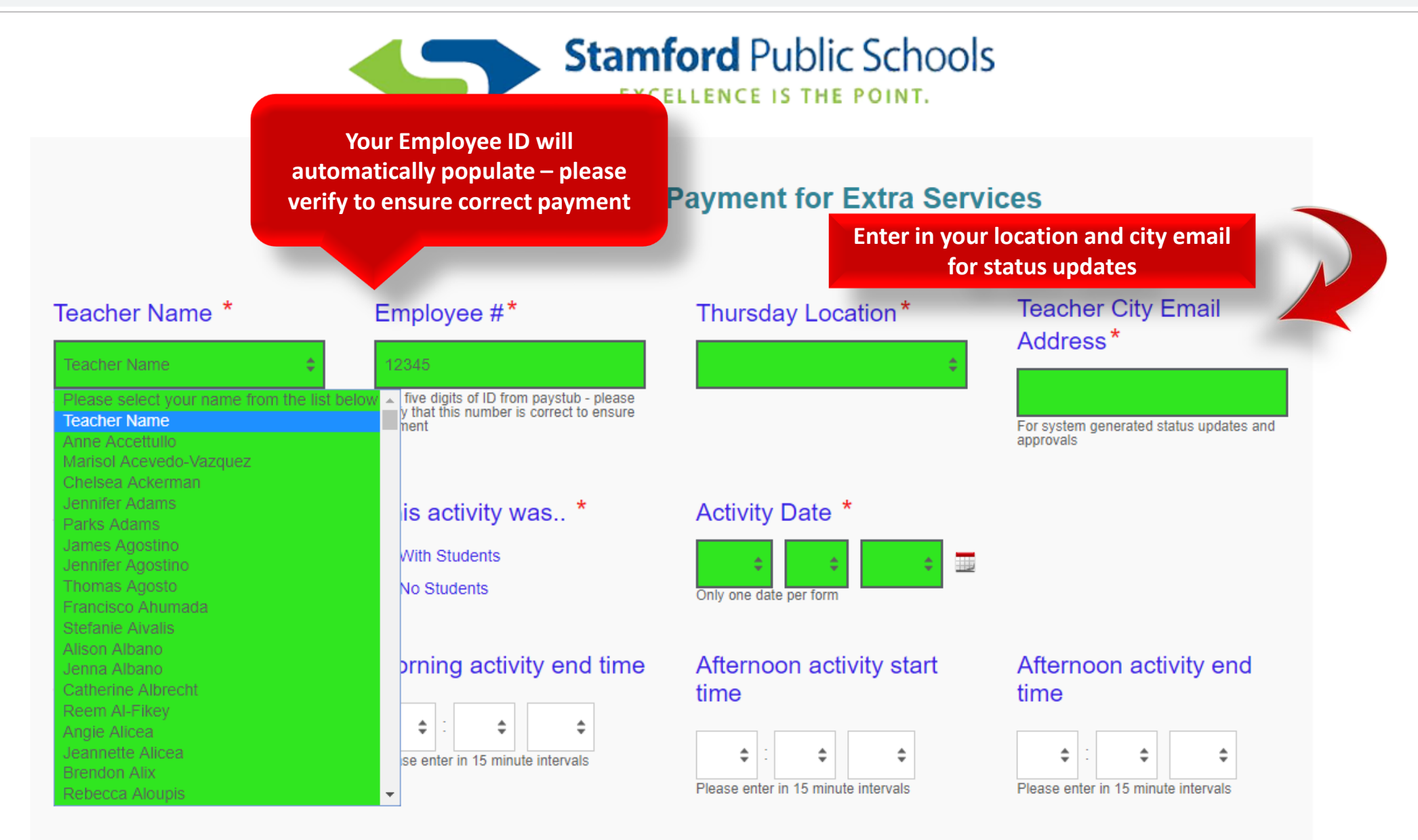

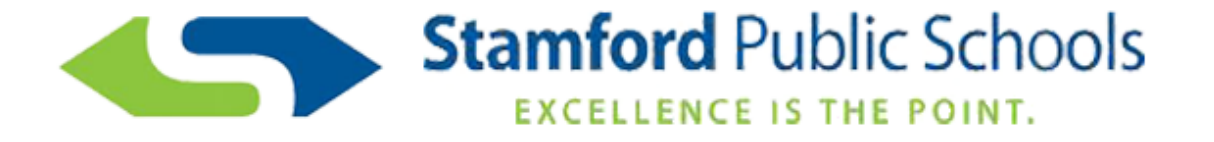

### **Authorization Voucher for Payment for Extra Services**

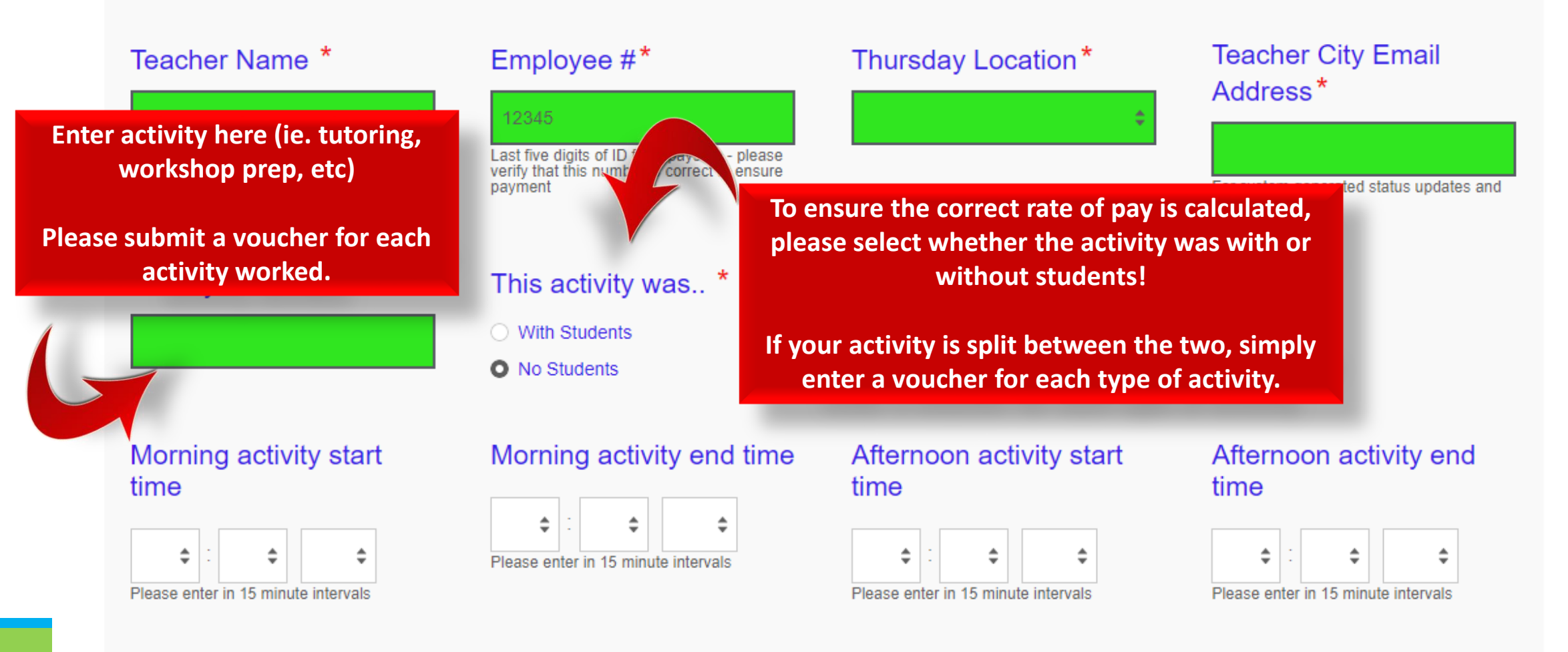

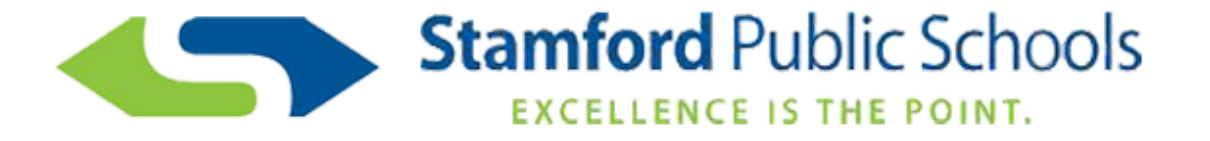

# **Authorization Voucher for Payment for Extra Services**

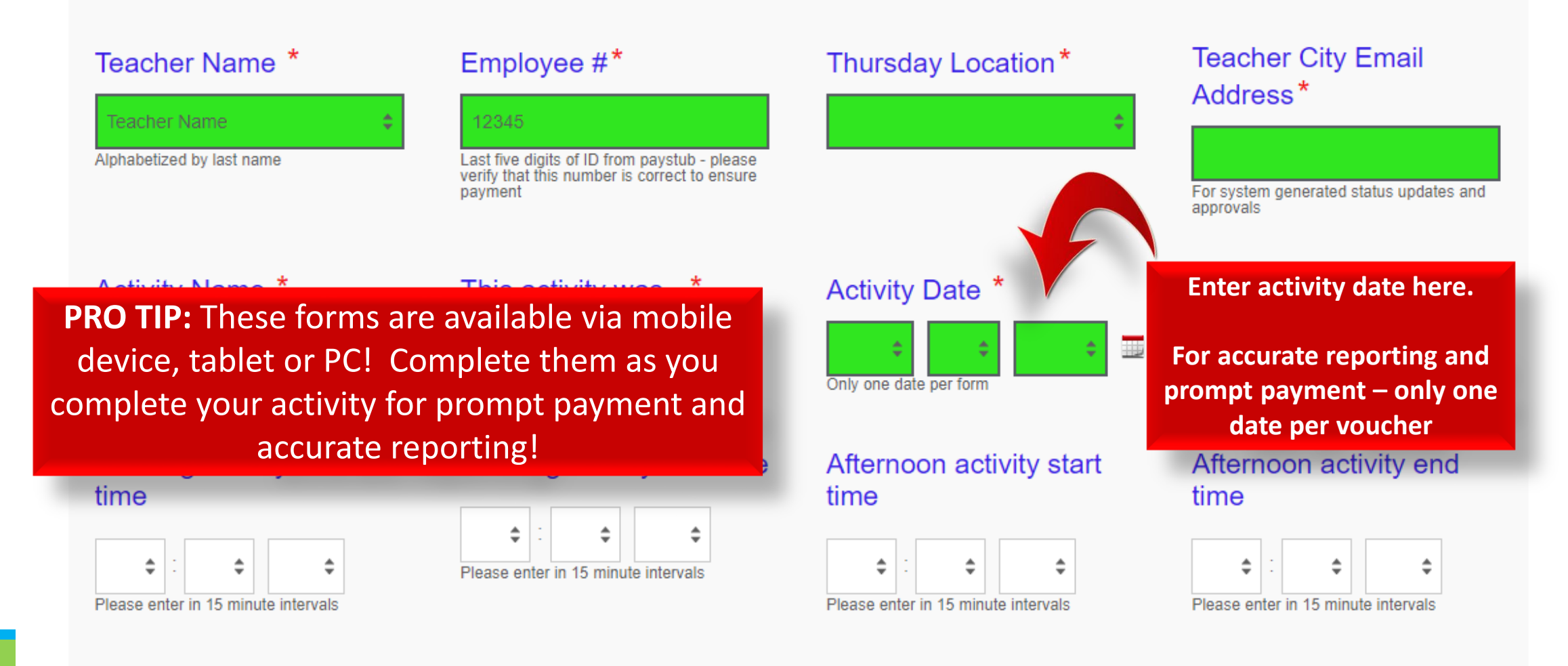

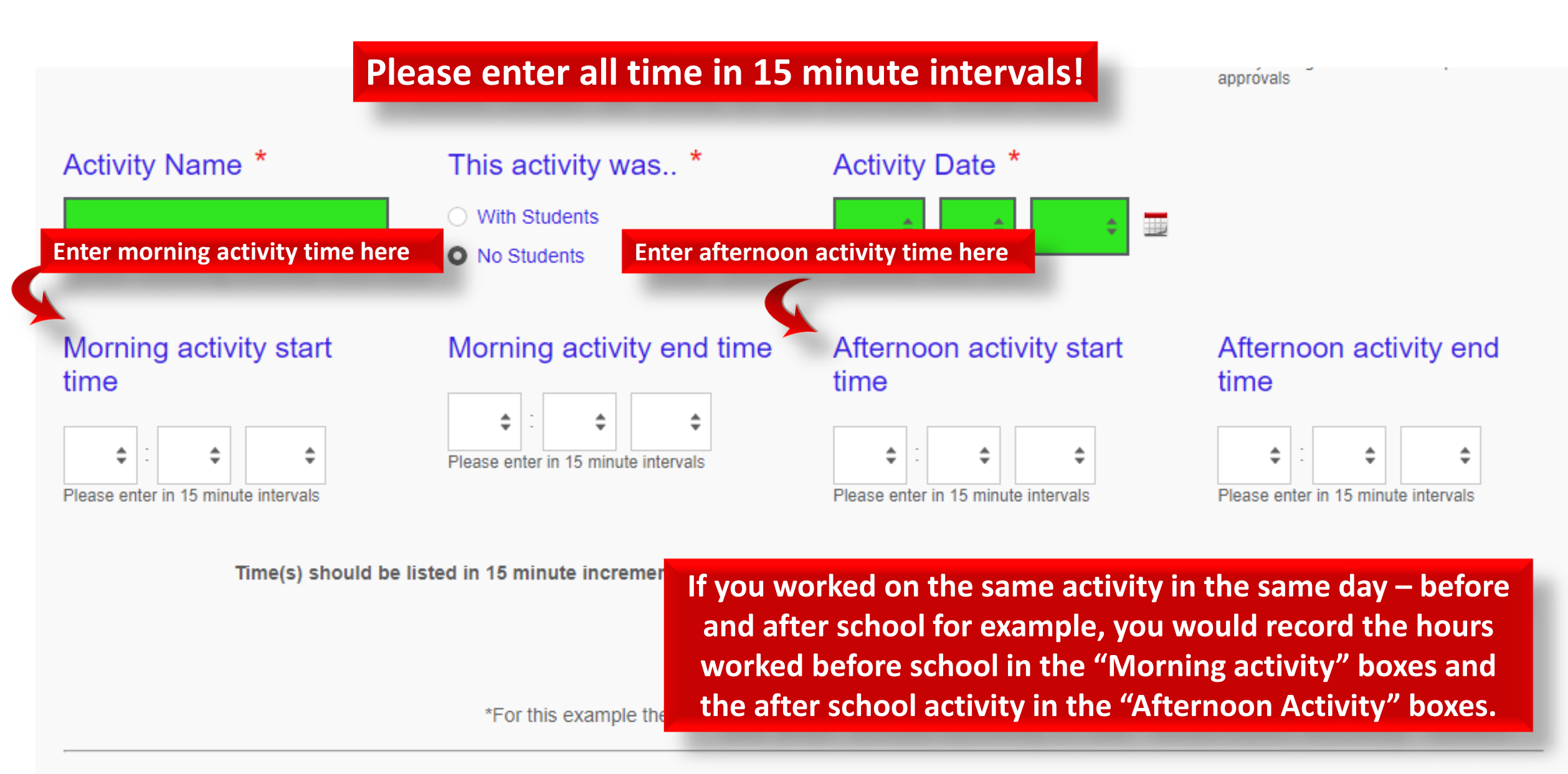

2019-2020 Rates: with students \$44.27 | without students \$37.95

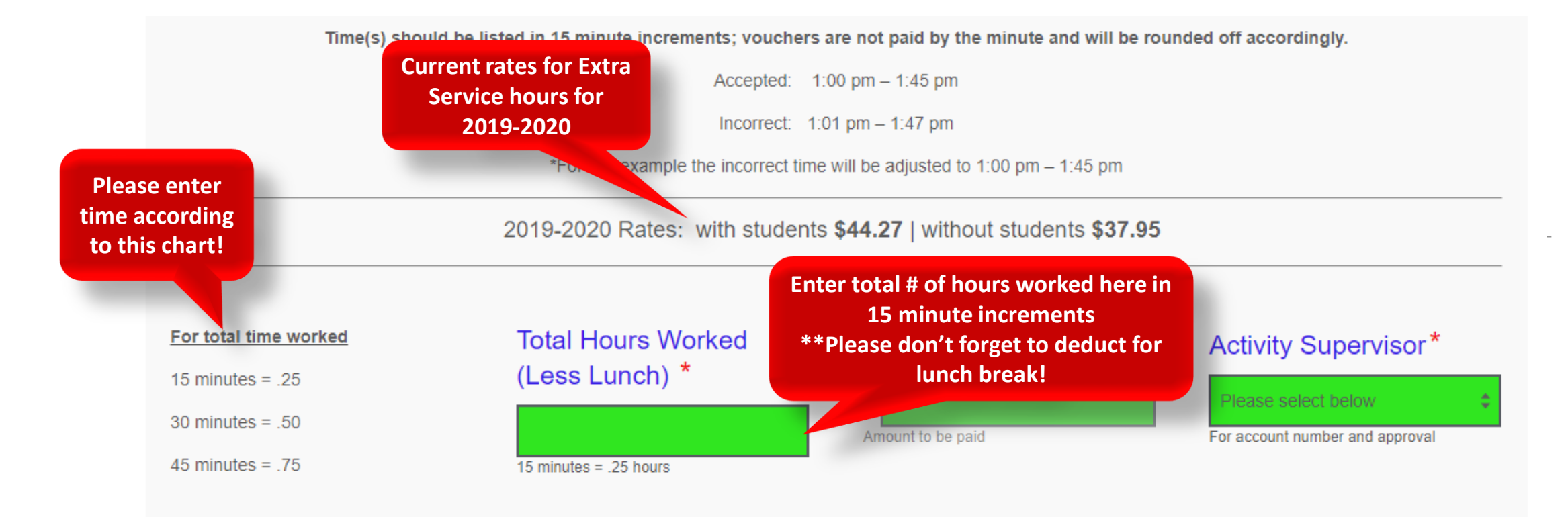

By signing below, I agree to create a legally binding contract between the other party and myself, or the entity I am authorized to represent. \*

#### Date/Time

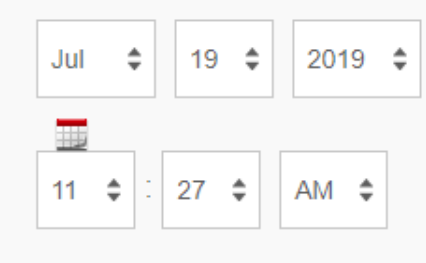

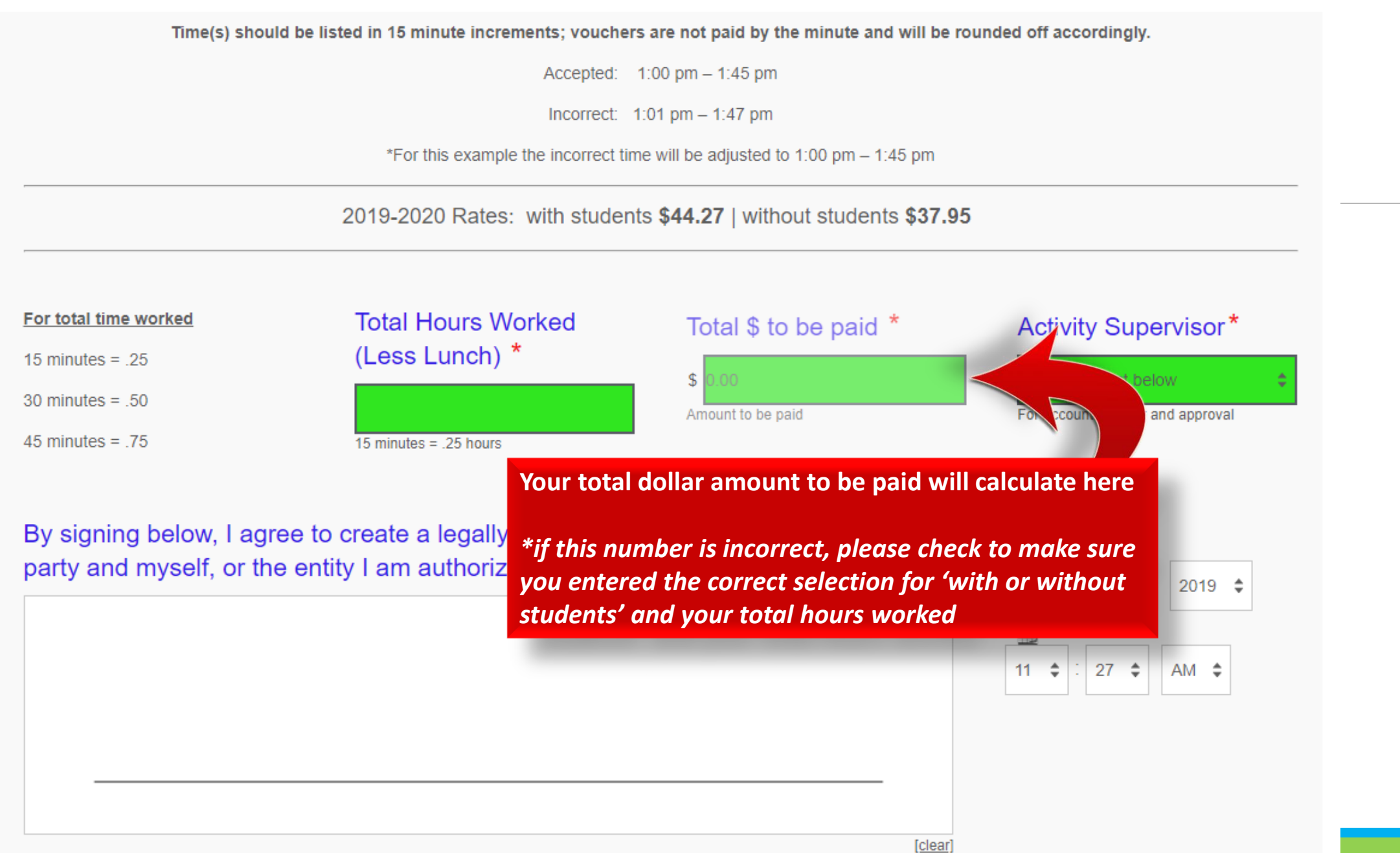

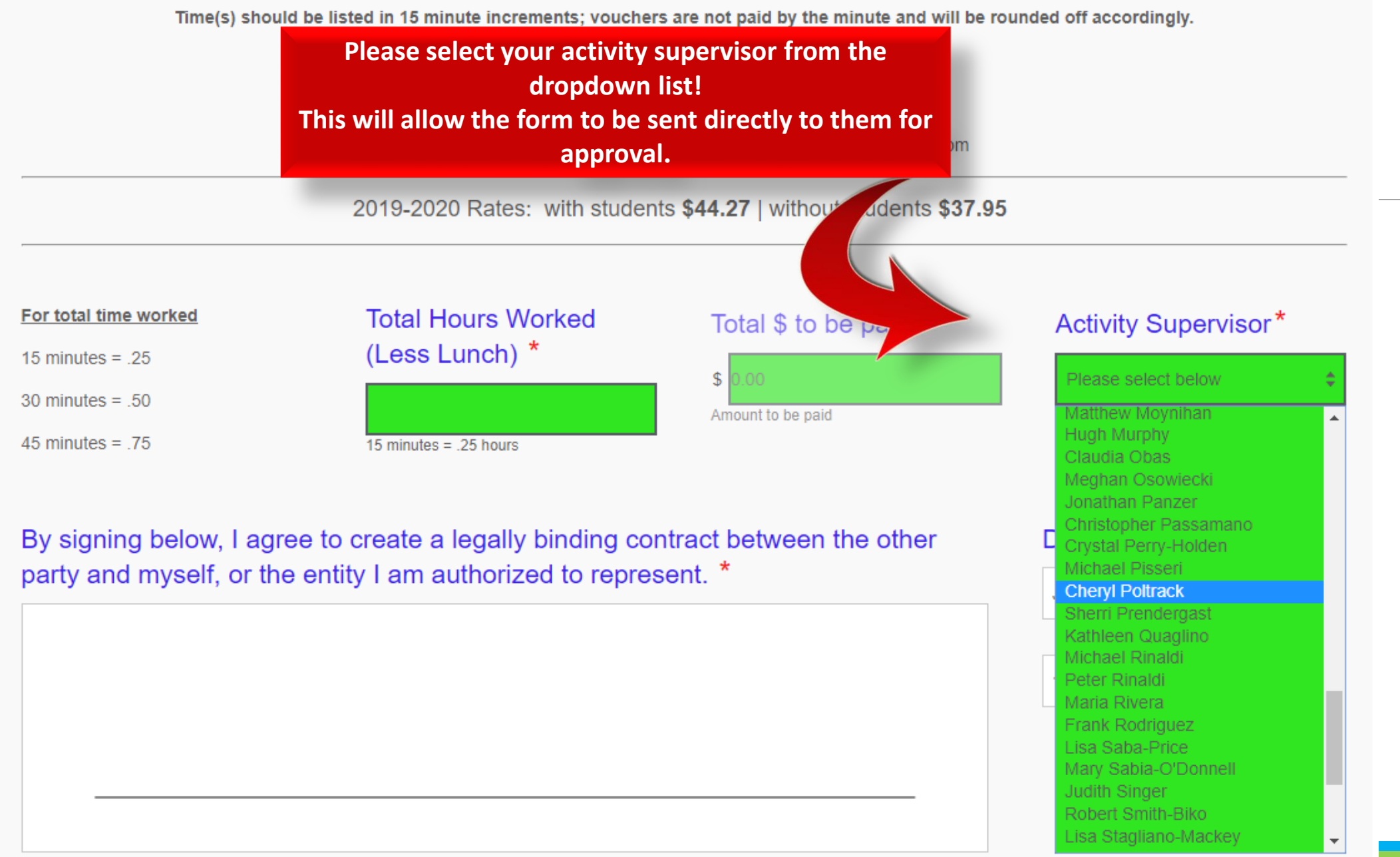

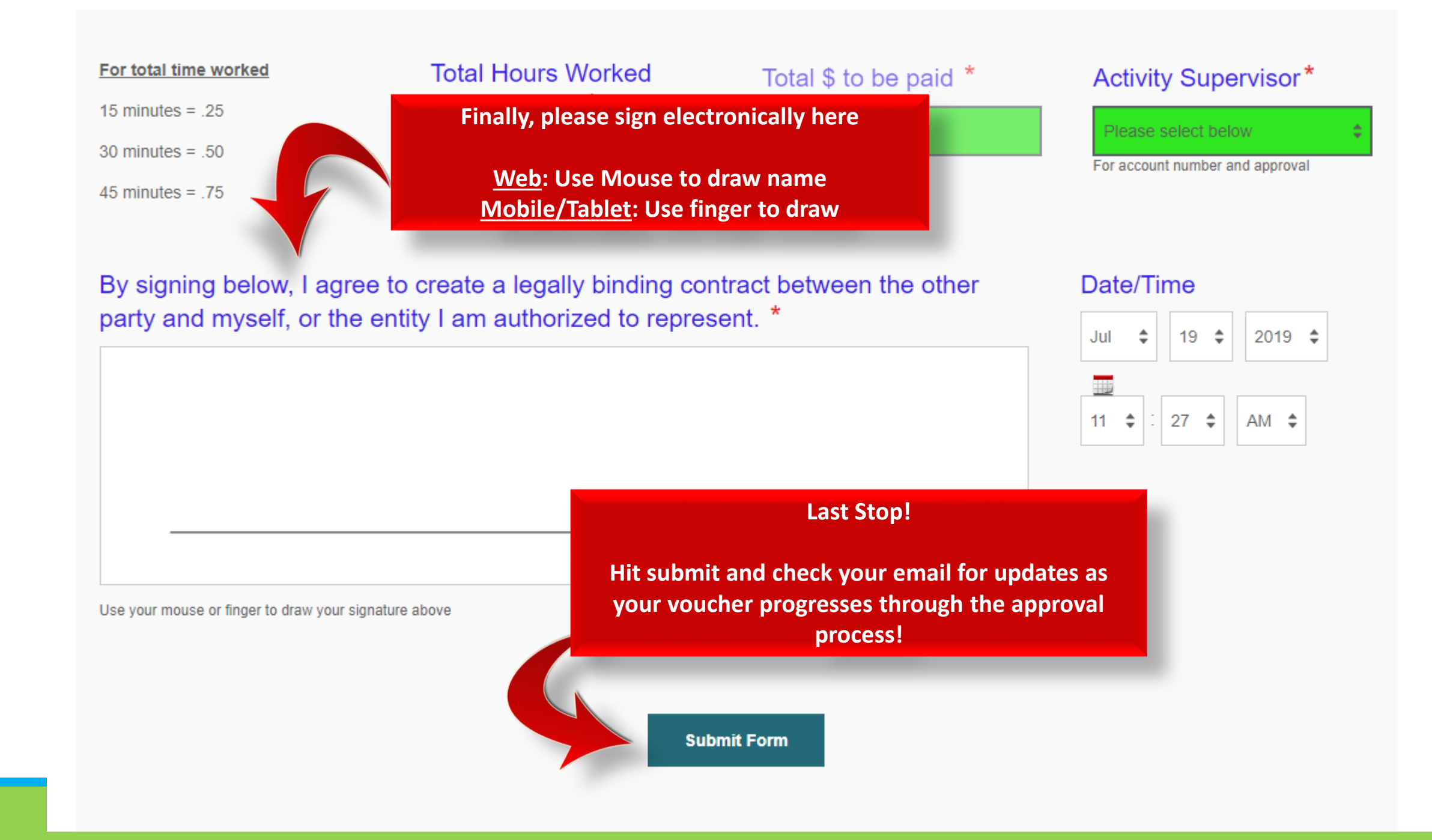

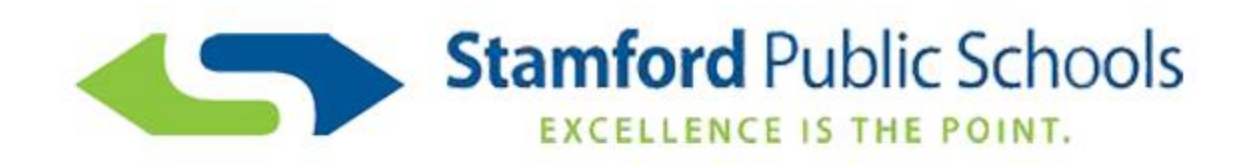

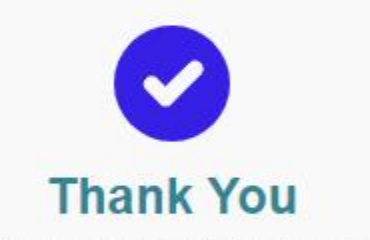

The form was submitted successfully.

# Email Update Examples

#### Fri 10/11/2019 4:57 PM

#### noreply@formstack.com

Authorization Voucher for Payment for Extra Services - HR Verified - Subi

### Fri 1 NC Aut

#### Fri 10/11/2019 5:00 PM

noreply@formstack.com

Authorization Voucher for Payment for Extra Services- Finance Verified -

AuthorizationVoucherforPaymentforExtraServices\_Submission\_545320318.pdf

То

AuthorizationVoucherforPaymentforExtraServices\_Submission\_545320318.pdf

Great news! Your Authorization Voucher for Payment for Extra Services has been verified by the Human Resources Department! If any corrections were made at this step they will be noted below. You will continue to receive email notifications as your voucher moves through the remaining steps of the approval process.

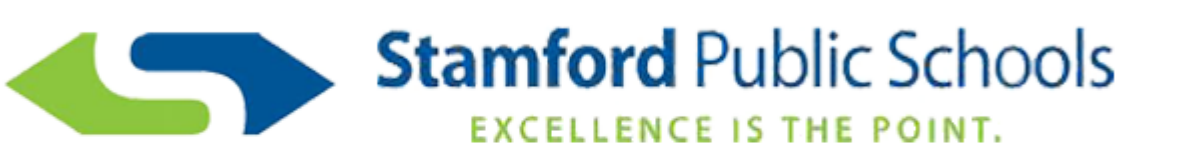

#### Notes: Times entered= 1 hour, not 4

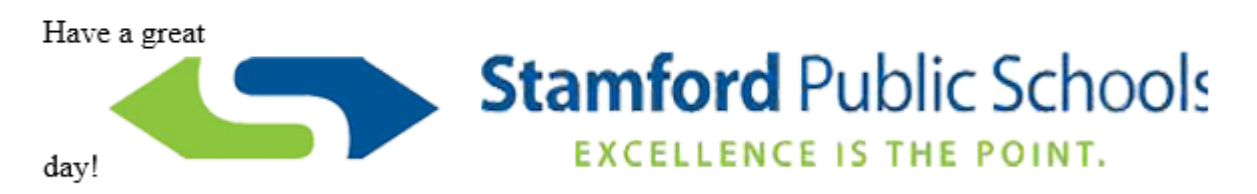

\*Please remember the voucher process in its entirety may take up to two pay periods unless further research is required.

Great news! Your Authorization Voucher for Payment for Extra Services has been verified by the finance department and is on it's way to payroll! You can expect your payment in one of the next two paychecks pending the day of completion.

Notes: Hours add up to 1 - not 4 hours

Have a great day!

\*Please remember the voucher process in its entirety may take up to two pay periods unless further research is required.

# Click below for video example...

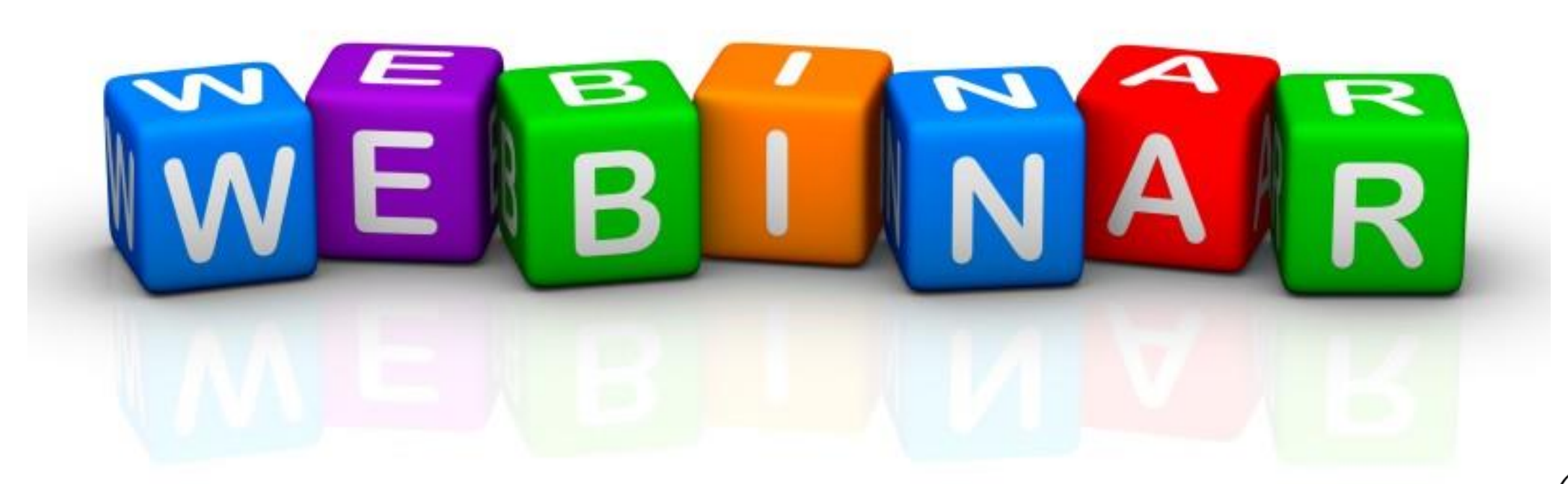

Special thanks to Jonathan Kolman (TOSA) for these awesome videos!

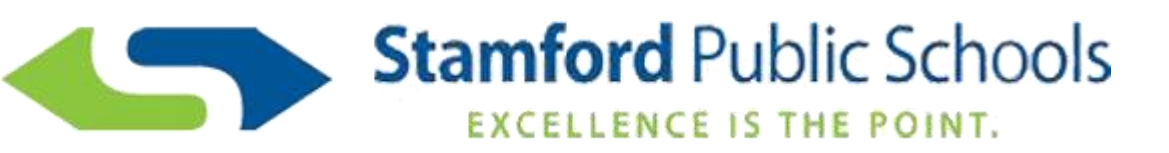

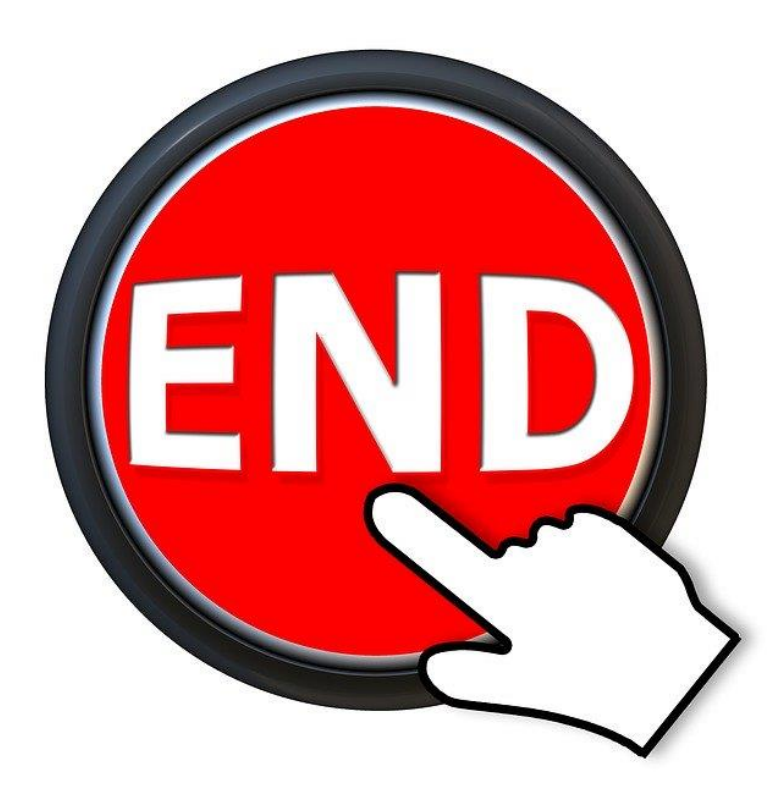

If you have any questions, please feel free to reach out to Amanda Bisson at (203) 977-4975 or Abisson@StamfordCT.gov

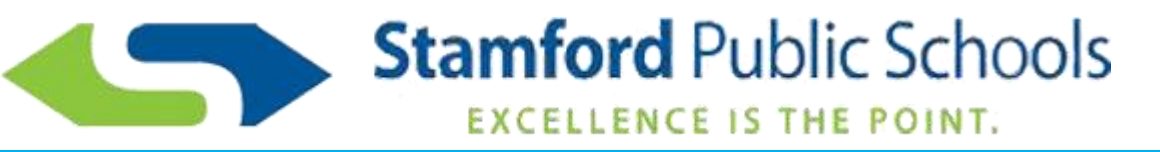